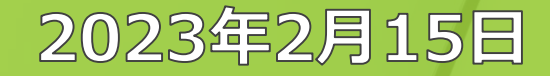

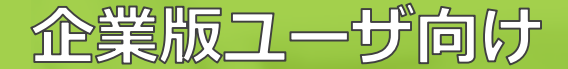

## root ipクラウド アップデート説明会 新バージョン先行トライアル向け

## 株式会社root ip

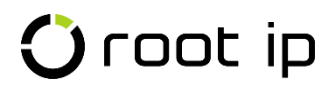

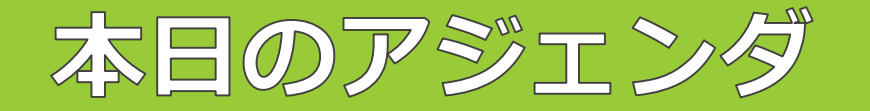

## ●代表挨拶(アップデート目的・アップデートによる効果範囲)

- ●今後のスケジュール
- ●新バージョントライアル操作説明

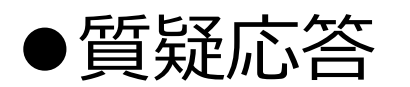

説明会の途中でご質問がある方は、Zoomチャットでも受付いたします

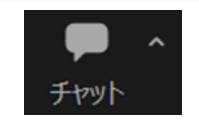

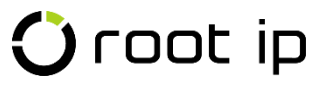

アップデート目的

- DX基盤としてのシステム拡充
  - DX基盤=競争優位性を生み出すシステム
    - 企業知財の競争優位性とは?
      - ・「本来業務への集中により生まれる」
        - システムができることはシステムにやらせる
        - 人間は人間がやるべきことに注力

アップデートによる効率化範囲

## ・システム操作(手作業)の効率化

- ユーザがより使いやすいシステム
- <u>本日メインの説明内容</u>

- 半自動化による効率化
  - CSVインポート/エクスポート
- 完全自動化による効率化
  - API連携

## **更なる効率化** 後日、別途説明会開催

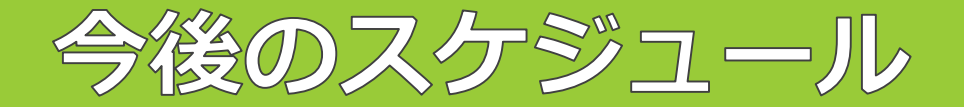

## 2023年2月6日~2023年9月30日

新バージョン先行トライアルモードのデータはテスト環境(練習用サーバ)と共通です データ更新や設定変更は本番環境に影響ございません

## 正式リリース日

トライアル期間

#### 2023年4月3日

正式リリース日以降は、<mark>切替要望をいただいたご契約者様</mark>から順次新バージョンへ切替 となります(手続き方法は後日弊社よりご案内致します)

#### 完全切替日

## 2023年10月1日

全ご契約者様が新バージョンへ切り替わります

※一部カスタマイズ機能は旧バージョンが引き継がれます。

## 新バージョントライアル操作説明

#### 《注意点》

資料でご案内する仕様、添付されたシステム画面キャプチャ、共有する新バージョンのトライアル画面は、正式リリースに向け日々のアップデートで変更となる可能性がございます。予めご了承のほどお願いいたします。

## 🛈 root ip

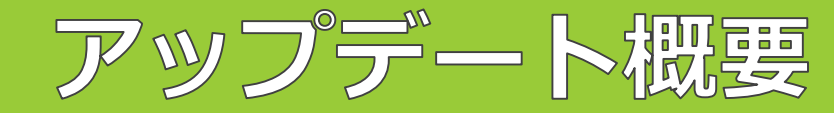

#### 本日の説明内容

| 新バージョ                                                                                                    | ョン               |                                                                                                    | 現                                       | バー                                 | ・ジ                            | ョン                                                                                                    |                                                 |
|----------------------------------------------------------------------------------------------------|------------------|----------------------------------------------------------------------------------------------------|-----------------------------------------|------------------------------------|-------------------------------|----------------------------------------------------------------------------------------------------|-------------------------------------------------|
| O root ip         ロロ         ロロ         ロU         ロU                                                                                                    | 22 -             | <ul> <li>○ root p 所計大約3,0~2720 室中244 (● パク・<br/>電子会話検索 20小型空車号 PHEAD 2</li> <li>○ root p 所用</li> <li>○ root p 所用</li> <li>○ root p 所用</li> <li>○ root p 所用</li> <li>○ root p 和</li> <li>○ root p 和</li> <li>○ root p 和</li> <li>○ root p 和</li> <li>○ root p 和</li> <li>○ root p 和</li> </ul> | パル 機索 事務処理 経<br>(摂業号) 公開業号<br>25項名 アドロハ | 理 朝鮮金 責任者<br>売 登録業号<br>ALL検索 キーワード | ツール 序連携 9<br>回際出際部<br>序処理日    | 29 マニンル 設定 95円<br>8号 2015 単初入型理論号 第世代現入単号<br>単成在                                                                                            |                                                 |
| 2027年2月1日<br>2027年2月1日<br>2027年1日<br>2027年1日<br>2027年1日<br>2027年1日<br>2027年2月1日<br>2027年2月1日<br>2027年 | 基本的な画面<br>機能は基本的 | 「構成は共通<br>うに引き継ぎ                                                                                                    | カレンダー                                   | 表示 O 表示项目                          | 85                            |                                                                                                    |                                                 |
| + #19808 - #19808 0. ホーワーアフィルター 3.05/been<br>Messas 72 の                                                                                                    |                  | 1 法定期间 2023/01/13 業                                                                                                    | · · · · · · · · · · · · · · · · · · ·   | アクション担当者                           | 富件担当者<br>知財太郎 / 主編員           | 社内整理番号 法域 区分 国 出票番号 登録番号<br>書 PK230269 特許 純国 日本 特徴2012-100457 6073071                                                                       | 発明者<br>武田 隼                                     |
| Image: state         75%2%1;         V         RMR(R);         V         RMR(R);                                                                                                    | 本日の説明内容          |                                                                                                    | 金納付 / 4年度                               |                                    | 知財太郎 / 主爆曲                    | <ul> <li>Q 子母語     <li>■ PC20025     <li>特許 科園 日本 特徴2020-006423     <li>6691280     </li> <li>■ 電型・ステム及び管理方法     </li> </li></li></li></ul> | 久々宇 篤志<br>後郎 県夫<br>開口 陳二<br>間野 裕一<br>目黒 光司<br>日 |
| 3         3         5         5         6         54         842         842         843         92030020           4         5         5         6         7         20         844         856484(-0)         32888         20230020         70220244           5         5         6         7         2023012         844         9210000         8447.55         845         9100010                                                                                                    | ·<br>・<br>ログイン方法 |                                                                                                    | 金納付 / 6年度                               | 知財太郎 / 主道曲                         | 知財太郎 / 主理曲<br>知財太郎 / 末程 #     | PX160101 特許 純面 日本 特徴2016-172346 6366202     小道県     PX190001 特許 純面 日本 特徴2016-111548 6202453                                                 | ****1 2.80<br>秋山 電次<br>大倉 昭人                    |
| 6         >         0         #±48         ####################################                                                                                                    |                  |                                                                                                    | 高名アクション<br>(GRUph(t)                    | 知时太郎/主理書                           | 知財花子 / #推出)<br>(11日 士郎 / + 94 | Coroot ip フロンラム、記録媒体     PK200152/PD 特許 純国 日本 特徴2020-142404                                                                                 | 発明太郎<br>藤井 佑融                                   |
| 5745 277573                                                                                                    | ・トップページ          |                                                                                                    | 绿料納付                                    | Party Prove Pagement               | 知財花子 /主媒論                     | 照明器具<br>■ TK230038 商應 純国 日本 商額2022-104873                                                                                                   | 同地 寬                                            |
|                                                                                                    | ・案件画面            |                                                                                                    | 金納付 / 7年来                               | 如时太郎 / 主饵用                         | 知时太郎 / 主爆曲                    | ■ PK2100500 特担 44国 日本 特徴2014-182887 6079735<br>327技術                                                                                        | 道水 康司                                           |
|                                                                                                    | ・レター/メール         | /案件連絡                                                                                                    |                                         |                                    |                               |                                                                                                    |                                                 |
|                                                                                                    | ・案件検索            |                                                                                                    |                                         |                                    |                               |                                                                                                    |                                                 |
|                                                                                                    | ・csvインポート        | ~                                                                                                    |                                         |                                    |                               |                                                                                                    |                                                 |
| 🗘 root ip                                                                                                    |                  | 7                                                                                                    | <br>Conf                                | fidenti                            | ial n                         | oot ip Inc. All Righ                                                                                                    | its Reserv                                      |

Confidential root ip Inc. All Rights Reserved

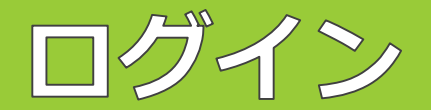

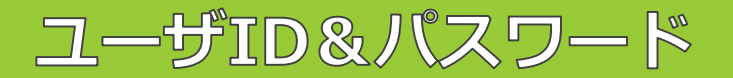

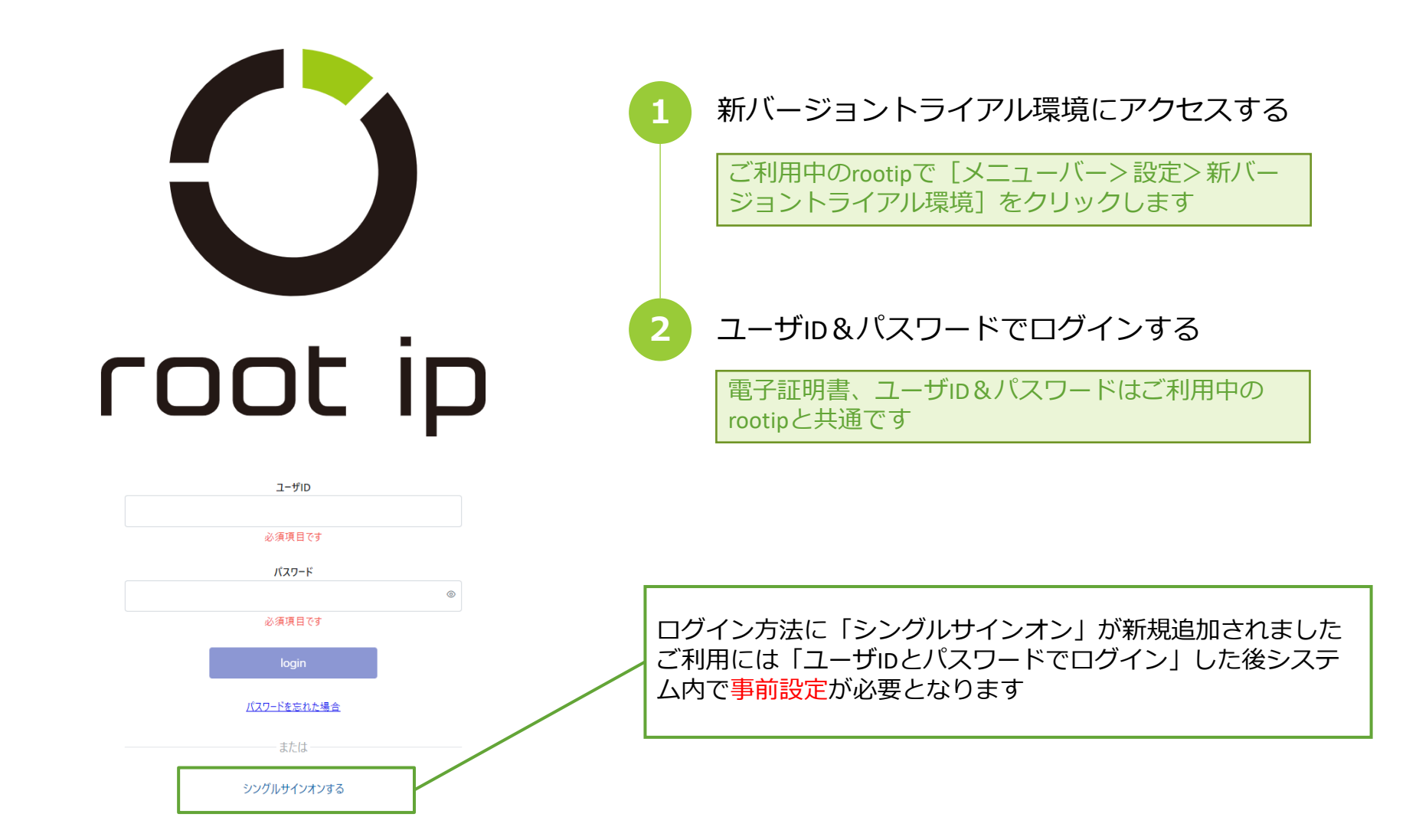

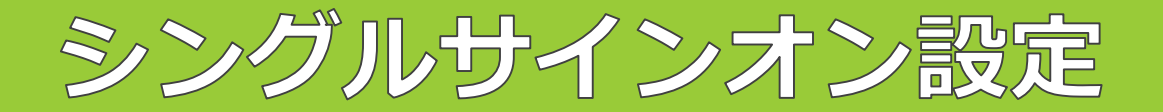

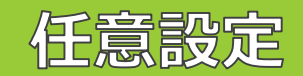

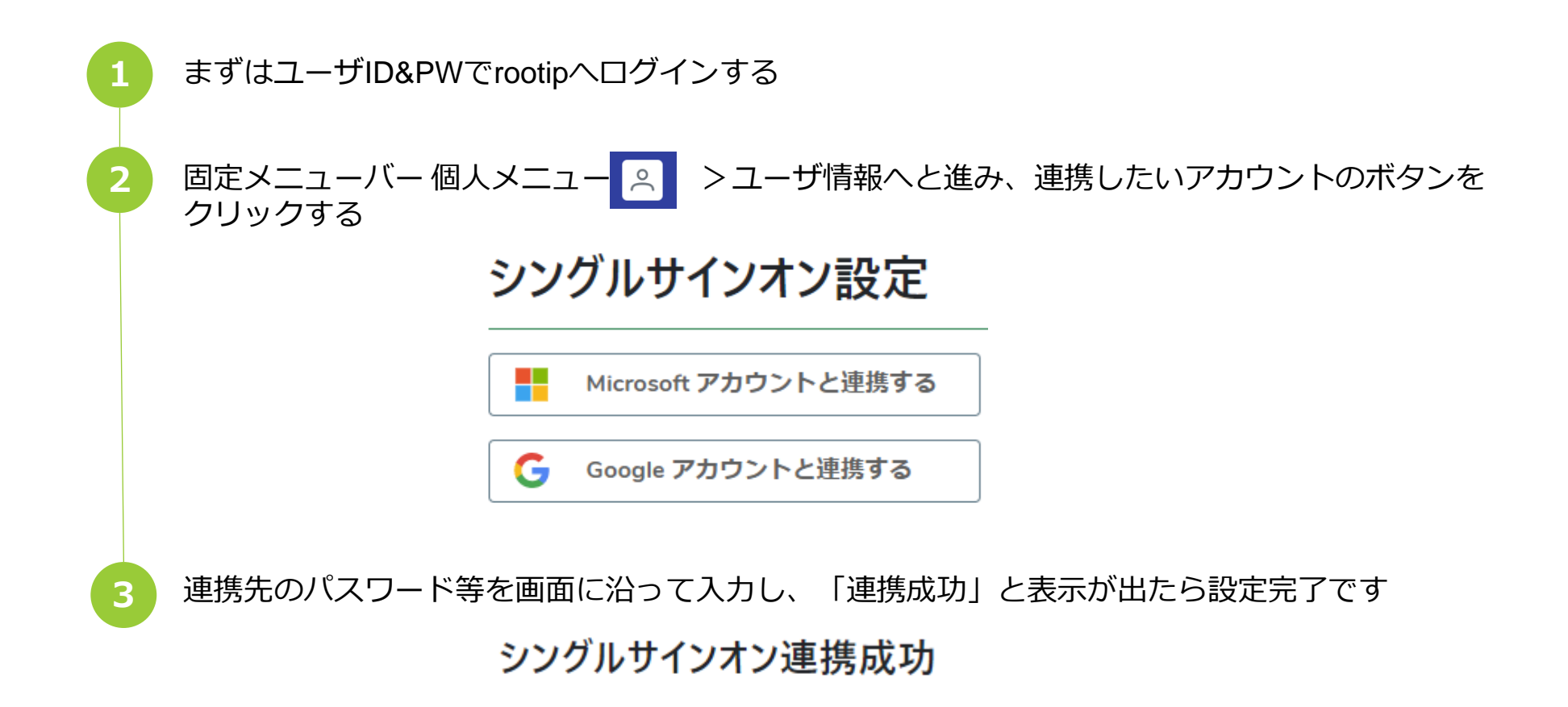

連携に成功しました このウィンドウを閉じて操作を完了してください

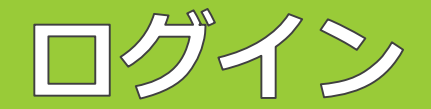

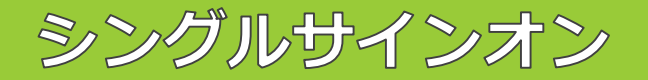

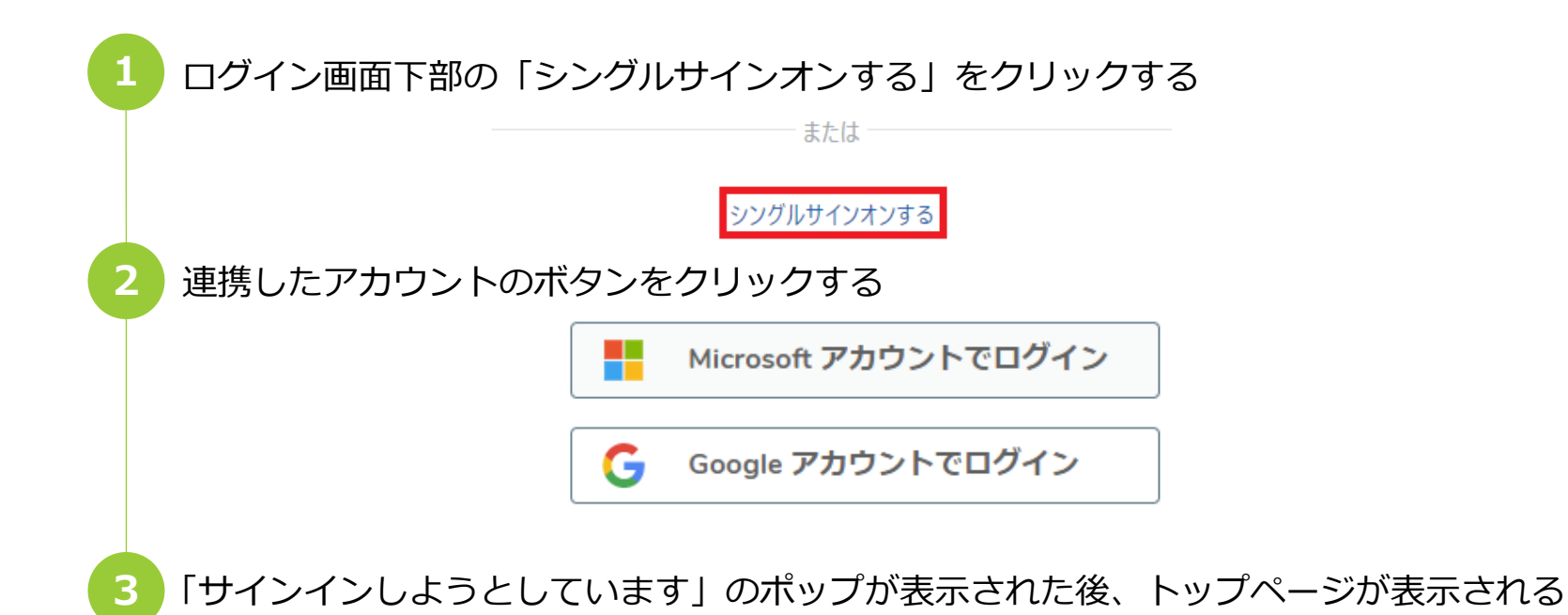

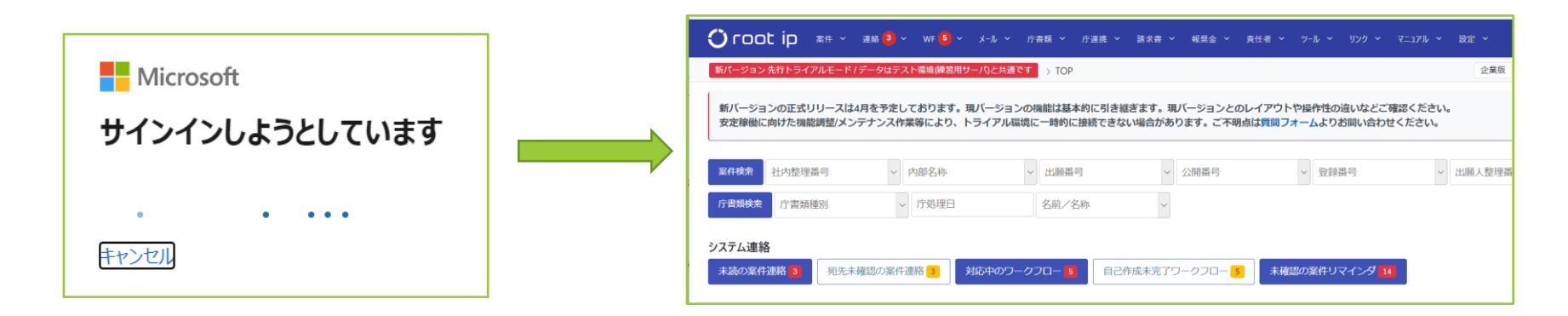

トップページ

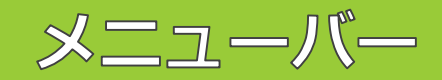

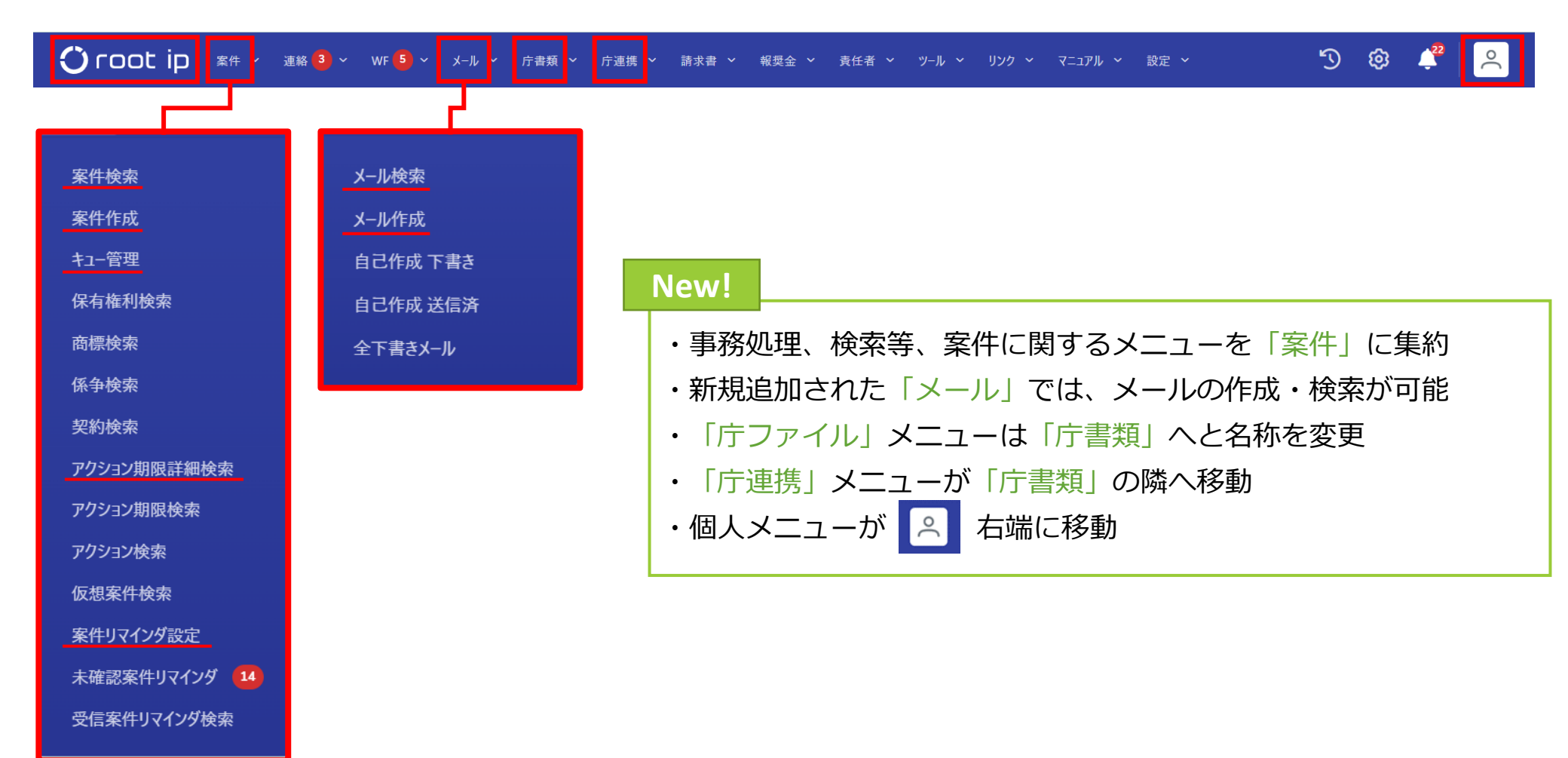

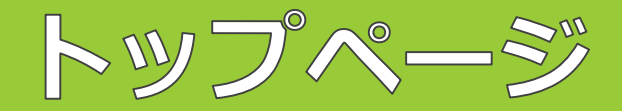

メニューバー (右)

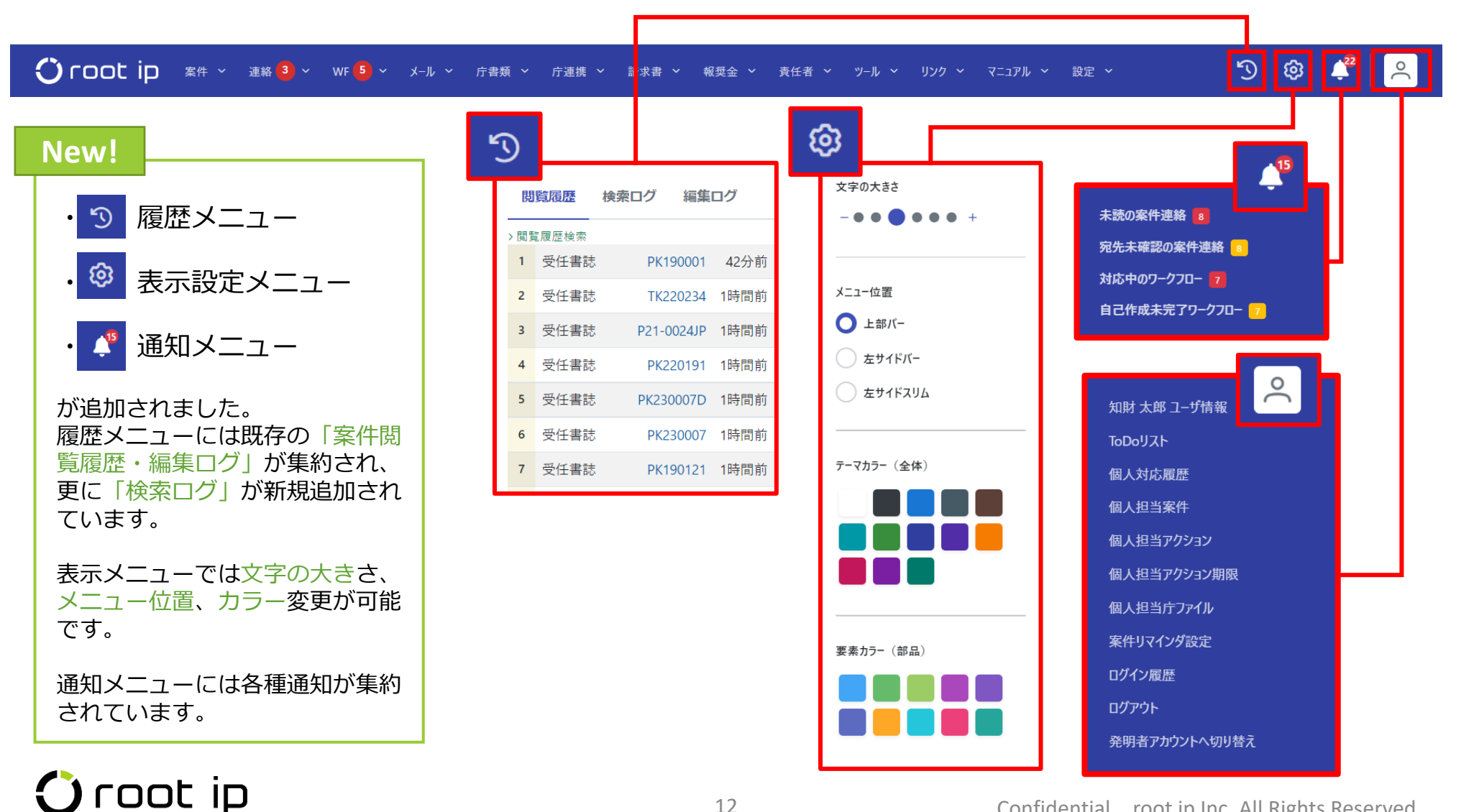

Confidential root ip Inc. All Rights Reserved

アクション期限リスト新機能

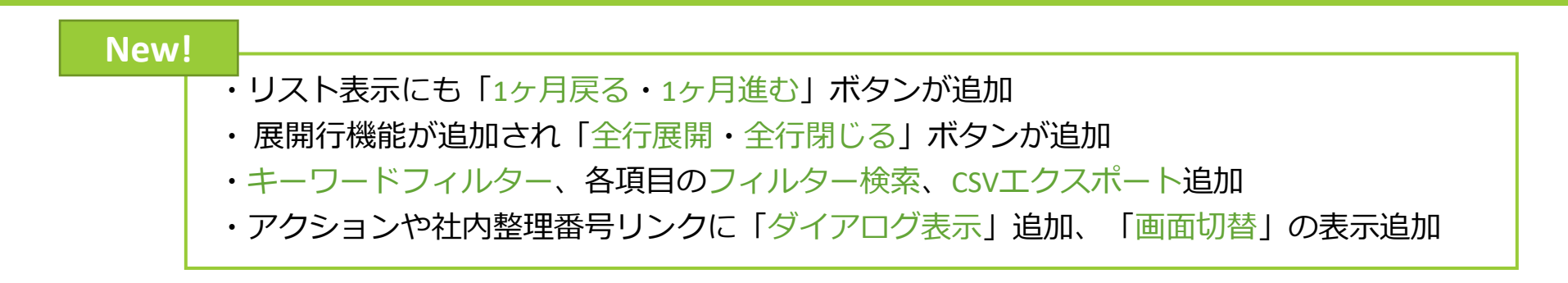

| アク | ソジョン期限リスト     2023/01/10 - 2024/02/10     1ヶ月進む>     表示設定     全担当者 / 全期限種別 / 全担当種別     カレンダー表示                       |             |                             |      |                      |                  |                     |       |     |        |      |   |                |             |                          |                |                |          |   |                        |   |                       |         |
|----|----------------------------------------------------------------------------------------------------|-------------|-----------------------------|------|----------------------|------------------|---------------------|-------|-----|--------|------|---|----------------|-------------|--------------------------|----------------|----------------|----------|---|------------------------|---|-----------------------|---------|
| 標準 | リス                                                                                                    | ٢           | + リスト追加                     |      |                      |                  |                     |       |     |        |      |   |                |             |                          |                |                |          |   |                        |   |                       |         |
| +  | + 全行展開 - 全行閉じる 9 キーワードフィルター BCSV Export                                                                              |             |                             |      |                      |                  |                     |       |     |        |      |   |                |             |                          |                |                |          |   |                        |   |                       |         |
| 検済 | xha果4件                                                                                                    |             |                             |      |                      |                  |                     |       |     |        |      |   |                |             | >>                       |                |                |          |   |                        |   |                       |         |
|    | 連                                                                                                    | 絡           | アクション名↑↓                    | T    | 期限種別↑↓               | Y                | 期限日↑↓ ▽             | 担当者↑↓ | Ţ   | 社内整理   | 番号↑↓ | 7 | <b>法域</b> ↑↓ ⑦ | ۲<br>ا      | <b>内外区分</b> ↑↓ ▽         | ∎↑↓ 7          | 出願番号↑↓ ♡       | ′ 登録番号↑↓ | 7 | 担当者↑↓                  | 7 | 出願人↑↓                 | V       |
| 1  | > (                                                                                                    | ÷           | ユーザ 任意名アクショ                 |      | 管理期限デモ               | E+1m             | 2023/01/13          | 知財 太郎 | 主担当 | PK1900 | 01 🗇 |   | 特許             | 紙           | Ē                        | JP             | 特願2016-111548  | 6202453  |   | 知財 太郎 主担当<br>知財 花子 事務担 | 当 | 株式会社root<br>企業版デモ株式会社 | ip<br>t |
|    |                                                                                                    |             |                             |      |                      |                  |                     |       |     |        |      |   |                |             |                          |                |                |          |   |                        |   |                       |         |
|    | 連絡     アクション名↓↓     □     期限種別↓↓     □     期限日↓↓     □       1     ・     ユーザ 任意名アクション□     管理期限 デモ+1m     2023/01/13 |             |                             |      |                      |                  |                     |       | 7   |        | ユーザ  | 任 | 意名アクショ         | ■ン@<br>イアロ! | <mark>管理</mark> 「<br>プ表示 | PK19000<br>ダイン | 1 (C)<br>P (C) | グ表示      | F | K190001 @<br>画面切替      | ⊇ |                       |         |
|    |                                                                                                    | <u>]</u> Im | <b>タイトル</b><br>nage プログラム、記 | 已録媒体 | <b>出願</b><br>2016/06 | <b>=</b><br>6/03 | 設定登録日<br>2017/09/08 |       |     |        |      | L |                |             |                          |                | _              | _        |   |                        |   |                       |         |

アクション期限リスト表示設定・リスト追加

#### **Update!**

- ・表示させたい項目をトップページで直接変更可能。
- ・表示項目編集が「+リスト追加」に変更され設定ページもシンプルに

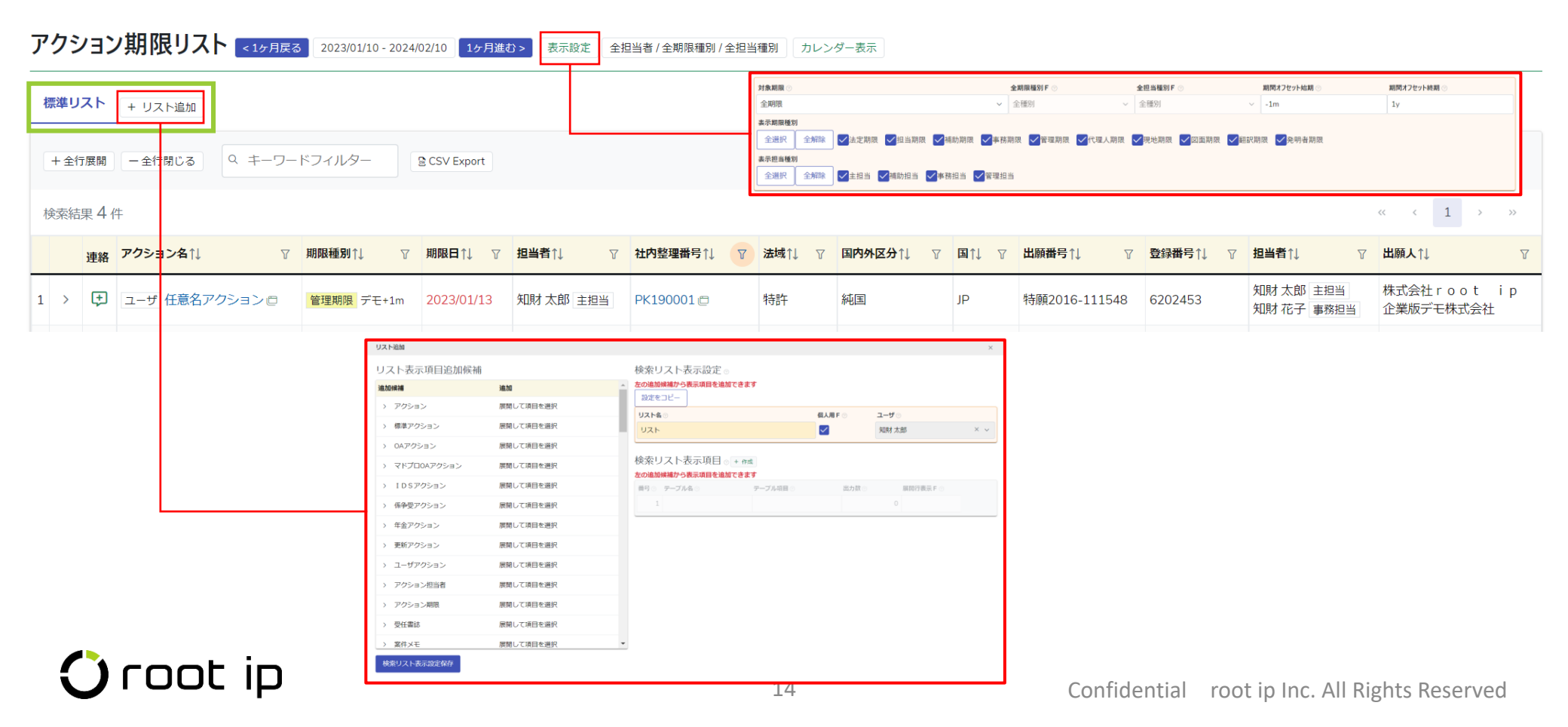

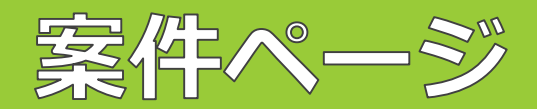

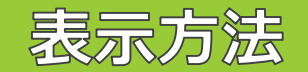

| Update!<br>・案件ペー<br>PK190001<br>画面切替                                                                                                    | ージは「画面表示                                                                                           | 示」「ダイアログ表示」が選択可                                                                                                    |
|----------------------------------------------------------------------------------------------------|----------------------------------------------------------------------------------------------------|----------------------------------------------------------------------------------------------------|
| PK190001 〇 root ip       ###別 出願番号       ##         データ       ファミリ       アクション       庁書類       ファイル       画像       レター       メ         サマリ       基本書誌       出願       審判異議       年金       標準アクション       OAアクシ         受任書誌       ビ 編集 | <ul> <li>:願人 代理人</li> <li>株式会社root ip他1 パテント特!</li> <li>パール 連絡 WF 請求書 経</li> <li>パラント特!</li> </ul> | 担当者 案件ダグ 等許事務所 知財太郎他1 rootip他4 経費 収入 報奨金 ログ 権限 庁連携 アクション 係争アクション 権利管理 案件リンク 案件削除 PK190001 C FK190001 C FK190001 C ダイアログ表示                                                                                                    |
| 案件作成日 ○         社内整理番号 ○         内部名称 ○         案件種別 ○ M           2019/10/29         PK190001         出願 □                                                                                                    | 法域 ○ M         国内外区分           特許 □         純国 □                                                   |                                                                                                    |
| ダイアログ表示を適宜ご利用いただくことで <sup>7</sup><br>作られることなく案件データの閲覧・更新がす                                                                                                    | 下要なタブが<br>可能です                                                                                     | 基件の値目         初方型電荷号         内部名称         基純         国内外区分         国内外区分         国内・区         日外辺目F         中油菜件F         低内点F         低内点F         低内点F         低内点F         低内点F         低内点F         低内点F         低力点F         低力点F |
| 🔿 root ip                                                                                                    |                                                                                                    | <ul> <li>■第代のグラーダに対応しrubusarkのリングや公用リングが自動生成されます</li> <li>■のの内の第件です</li> <li>■第代のどのダブからたのメモモを確認可能</li> <li>■第代のどのダブからたのメモモを確認可能</li> <li>【法調】目社</li> <li>【学調用算】対象</li> <li>【体験性生現外例】手対象</li> <li>【体験性生現外例】手対象</li> <li>【体験性生現外例】手対象</li> <li>【体験体生現分】す 100 まで</li> <li>※第028</li> </ul>                                                                                                    |

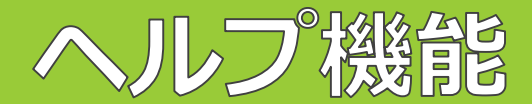

システム・組織・個人用ヘルプ

| New! |                                                                                                    |
|------|----------------------------------------------------------------------------------------------------|
|      | <各項目にヘルプ機能を追加><br>ヘルプ機能:「システムヘルプ」「組織ヘルプ」「個人用ヘルプ」の3種類                                                                                                    |
| :    | 各項目の右側にある ?? マークがヘルプ機能です :                                                                                                    |
|      | 受任 <mark>用 ⑦ 当所整理番号 ⑦ 内部名称 ⑦ 案件種別 ⑦ 시 法域 ⑦ 1 国内外区分 ⑦ 小 国 ⑦ 小 在外期限 F ⑦ 中途受任 F ⑦ 仮受任 F ⑦</mark>                                                                                                    |
|      | システムヘルプがあると? 組織ヘルプが入力されると? 個人ヘルプが入力されると? に<br>マークが変化します。                                                                                                    |
|      | ②システムヘルプ 項目の説明を弊社が追記する欄です。ユーザの皆様の編集は不可。<br>②組織用ヘルプ 組織のルールや組織内での入力規定等を登録できます。<br>②個人用ヘルプ 自分用のヘルプを登録できます。                                                                                                    |
|      | 受任書誌 ⊙ ビ 編集 客件メモ ⑦ ビ 編集                                                                                                    |
|      | 受任日       新鮮整理番号       内部名称       案件種類       図       図内外区分のM         2019/1       データ型 / date       データ型 / string       128文字以下にしてください         P#設要       システムヘルブ       昭周中ヘルブ 図         家件作成時に自動的に今日の日付が入り3       個人用ヘルブ 図       か可能です。         健       昭周中ヘルブ 図         家件作成時、自動的に今日の日付が入り3       個人用ヘルブ 図         酸出用ヘルブ 図       小可能です。         健       日間細中ヘルブ 図         要任日で、依頼件数を集計しますので、修正不可項目です。       ・出         メモ ②       ・出         東井92       要注意!         root p       要注意!                                                                                                    |
|      | x#97     Image: Control of the second second |

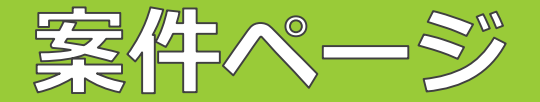

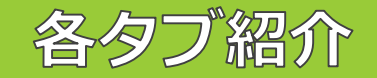

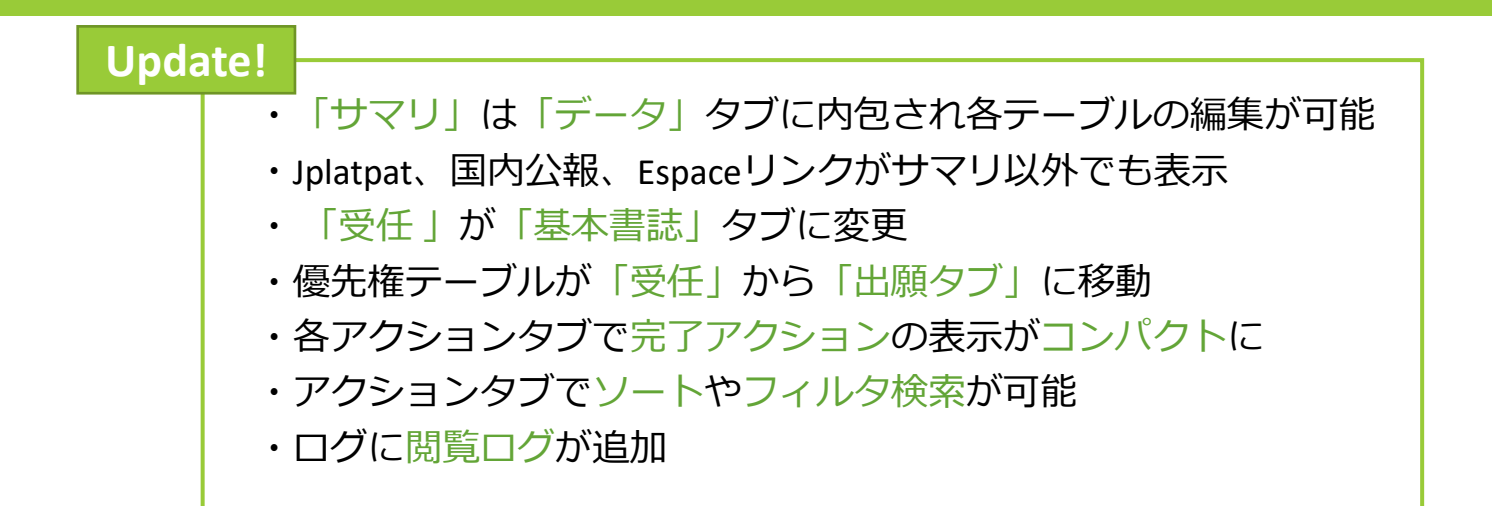

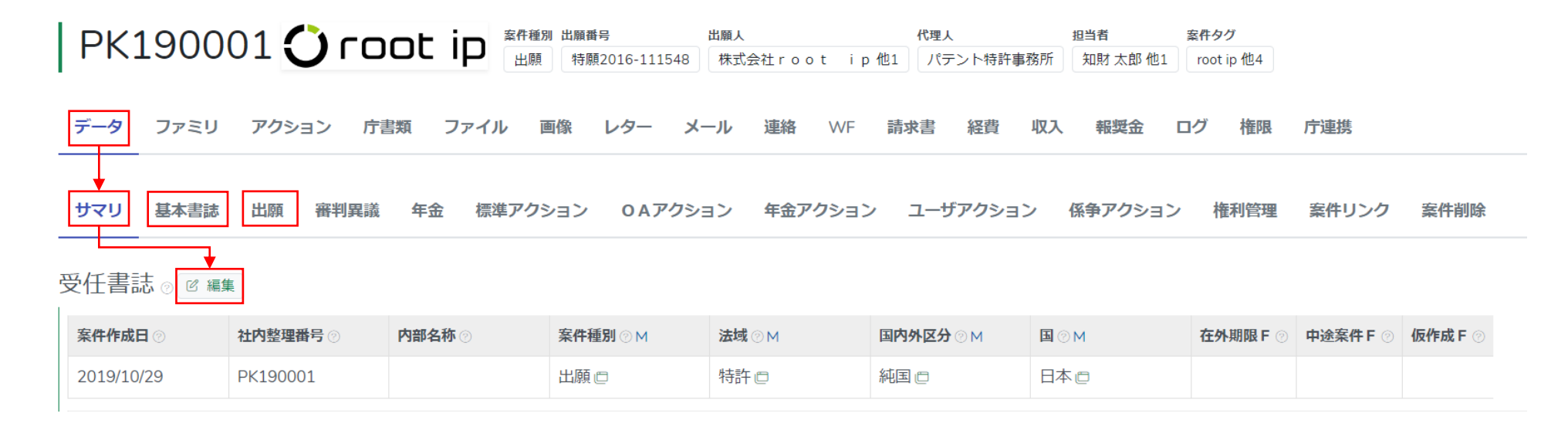

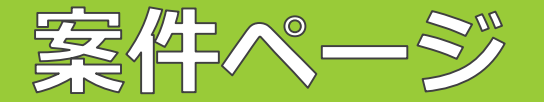

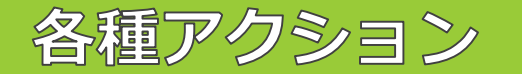

#### New!

#### <各種アクションページの一覧表示>

①各種アクションタブ(標準/OA/年金/係争/ユーザ)の処理済アクションは一覧表示となり
 (「+」ボタンクリックで展開)、処理日が未入力のアクションのみ展開する仕様です。
 未完了、完了アクションが視覚的に判別しやすくなりました。

| + 拒絶理由通知書(特) | 件) 完了 発送日 2017/02/21 | 法定期限 2017/04/22   処理日 2 | 2017/04/24      |     |                                                                       |
|--------------|----------------------|-------------------------|-----------------|-----|-----------------------------------------------------------------------|
| - 拒絶理由通知書(特) | 件) 係属 発送日 2016/10/04 | 法定期限 2016/12/03         |                 |     | サマリ 基本書誌 出願 審判実議 年金 標準アクション 0Aアクション 年金刀                               |
| アクション ⑦ 🖻 編  | яц.                  |                         |                 |     | アクション追加                                                               |
| 発送日 🗇        | 発送書類 ⊙ M             |                         | <b>提出書類</b> ⊙ M | 未完了 | + 精調部 元了 発送日 2017/08/01 完了!                                           |
| 2016/10/04   | 拒絶理由通知書(特許           | ) 0                     |                 |     | + 指総理由通知書(特許) 完了 発送日 2017/02/21 100000000000000000000000000000000     |
| 送達日 💿        | 受領日 💿                | 発送番号 💿                  | 条文 ③            |     | + <b>指総理由通知書(特許)</b> 完了 発送日 2016/10/04 法定期限 2016/12/03 如理日 2016/12/05 |
|              |                      | 443268                  |                 |     | + 通知書(その他の通知) (期間無) 売了 発送日 2016/06/17                                 |

②手動でOAアクションを追加する際、自動期限設定を押さずとも発送書類を選択すると

|                                     | アクション追加             |                                              | 設定に応じ期限種別・期限日                                                                                                    |
|-------------------------------------|---------------------|----------------------------------------------|----------------------------------------------------------------------------------------------------|
| ユーロ 甘土寺社 山灰 奈剌田洋 左ム 再進フムション みんつわション | アクション 🛛             |                                              | が反映される                                                                                                    |
| アイリ 基本書誌 山朗 番判兵職 牛立 標準アクション OAアクション | 発送日 ○<br>2023/02/10 | 発送書類 ○ M · · · · · · · · · · · · · · · · · · | アクション期限 ⊙                                                                                                    |
|                                     |                     | 文明口 ①                                        | ①         1         法定期限         ×         2023/04/11           ①         ①         2         発明者期限         ×         2023/02/24 |
|                                     |                     |                                              |                                                                                                    |

レター・メール

#### 新機能

#### New!

・レター発行以外に「PDF」「メール添付」ボタンが追加 ・テンプレートはWord以外にExcelにも対応

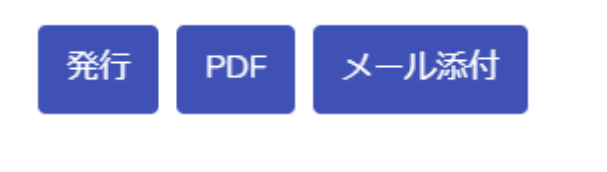

- 発行 → 従来通りwordで選択したレターテンプレートがダウンロードされます
  - PDF → 選択したレターテンプレートをPDF変換します
- メール添付 → 選択したレターテンプレートを PDF化し、メールの添付ファイルとして添付します

 メール添付をクリックする
 メールテンプレートを選択し
 「作成」ボタンをクリックする 次のページへ…

| マスタ検索                     |                              |   |        |   |         |   |      |   |     |    |       |   | ×    |
|---------------------------|------------------------------|---|--------|---|---------|---|------|---|-----|----|-------|---|------|
| <b>レターテンプレート</b> :29/レターテ | ンプレート(和文)_出願依賴状_代理人宛 (RJ004) |   |        |   |         |   |      |   |     |    |       |   |      |
| Q キーワードフィルター              | ■ CSV Export                 |   |        |   |         |   |      |   |     |    |       |   |      |
| 検索結果2件                    |                              |   |        |   |         |   |      |   |     | ~~ | < 1   |   | > >> |
| וס↑↓ ⊽ ⊐−רֹיָן ⊽          | 名前/名称↑↓                      | 7 | 宛先種別↑↓ | V | 国内外区分↑↓ | V | 法域↑↓ | 7 | Шţ↑ | 7  | 出願人↑↓ | 7 | 発行   |
| 1 10 🗁 008                | メールテンプレート(和文)_代理人_出願依頼状      |   | 代理人    |   |         |   |      |   |     |    | 6     | - | 作成   |
| 2 1 🗇 1                   | メールテンプレート(和文)_代理人            |   | 代理人    |   |         |   |      |   |     |    |       |   | 作成   |

レター・メール

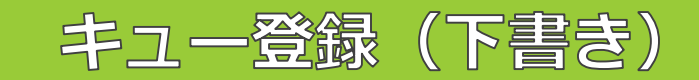

| 、/ リ事計                                                                                                    | 1                                                                                                    |
|----------------------------------------------------------------------------------------------------|----------------------------------------------------------------------------------------------------|
| メール音誌 ◎<br>メール宛先<br>to × ∨ mail@rootip.co.jp<br>メール関連案件                                                                                                    | ③ <b>メール宛先</b> を確認する(または宛先を入力する)<br>④本文を確認し(適宜修正)「キュー登録」をクリックする<br>次のページへ…                                          |
| PK190001 (特別規2016-111548 2016/06/03) ×          件名 ○         出願依頼 (日本・特許 (貴所整理番号 : ご教示ください ; 当社整理番号 : PK190001)         本文 ○         パ(テント特許事務所<br>代理 太郎様         小つたまのお世時にたっております                                                                                                    | <ul> <li>&lt;メールアドレスの指定方法&gt;</li> <li>・メールテンプレートマスタの「宛先To,宛先Cc,宛先Bcc」に<br/>差込項目またはメールアドレスを登録し、送信先アドレスを</li> </ul>  |
| いうらんなあき高によってあります。           CDM 企業版デモ基本の知財太郎でございます。           出験依頼状を添付いたしますので、期日までに原稿作成をお願いいたします。           打合せが必要な場合は、tchizai@rootip.co.jpまでご連絡をお願いいたします。           ご不明点等ございましたらお気兼ねなくお問い合わせください。           貴所整理番号:ご教示ください           当社整理番号:ご教示ください           当社整理番号: ご教示ください           当社整理番号: ドX19000*           出願国・地域:日本           各称(仮): プログラ。           * 添付ファイル           * 186 | 自動指定する。<br><sup>宛先To</sup> ②<br>\${代理人MAIL}<br><u>宛先cc</u> ③<br>cdemo@rootip.co.jp<br><u>宛先Bcc</u> ③<br>\${企業MAIL1} |
| Image: Contract Coon 上の時間にはない。       100-0005 車房部千代田区<br>CDM 企業版デモ基本<br>MRX 103-0003-xxxx + 03-<br>FAX : 03-0004-xxxx       FAX : 03-0004-xxxx       MAIL : tchizai@rootip.co.jp                                                                                                    | ・メール書誌「to,cc,bcc」欄に直接メールアドレスを入力する<br>/wd くメールアドレスが登録できるマスタ/設定>   出願人マスタ、事業所マスタ、発明者マスタ、代理人マスタ、発明部署マスタ、組織基本情報(設定)     |

#### Confidential root ip Inc. All Rights Reserved

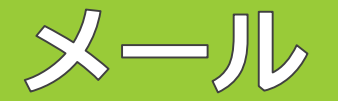

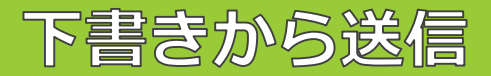

#### ⑤ 「メール」タブの案件関連メールで送信したいメールの下書きマーク ┩ をクリックする ⑥添付ファイルが登録された状態でメール書誌が開くので内容を確認し「メール送信」をクリックする ⑦送信メールは送信済みマークになる

#### 案件関連メール

|                      | <i>θ</i> + <i>2</i> 7 ★1 |                                                                                                    |                 |            |                       | 送信告时口哇!!!!!!!!!!!!!!!!!!!!!!!!!!!!!!!!!!!! |             | MATIN             |                 | ***                |
|----------------------|--------------------------|----------------------------------------------------------------------------------------------------|-----------------|------------|-----------------------|--------------------------------------------|-------------|-------------------|-----------------|--------------------|
| x— <b>1</b> 21D  ↓ Y |                          |                                                                                                    | 史新ユーザ↓↓         | 」」这信ユーザ↓↓  | V <b>⊠¦EI IF</b> I↓ V | 这信失敗口呀↓↓ ↓                                 | メール卵光裡別↓↓ ↓ | MAIL I V          | ( 在内登理番亏  ↓ ) ↓ | 請水香 <del>田</del> 「 |
| 1                    | 出腺依頼(日本・特許(貴所整理番号:こ教示くたる | きい;当社整理… ☞                                                                                                    | 知財太郎            | 600 L L 40 |                       |                                            | to          | mail@rootip.co.jp | ) PK190001      |                    |
|                      | 出願依頼(日本・特許(貢所整理番号:こ教示くたる | さい;当社整理… ☞                                                                                                    | 知財 太郎           | 知財 太郎      | 2023/02/06 09:23:45   |                                            | to          | mail@rootip.co.jp | PK190001 ₪      |                    |
| 索結果2件                |                          |                                                                                                    |                 |            |                       |                                            |             |                   | ~~ <            | 1                  |
|                      |                          | <ul> <li>◆添付ファイル</li> <li>・出願依頼状 1部</li> <li>100-0005 東京都千代田区震が</li> </ul>                                         | 問1.1.1四北限へ▲ビル10 |            |                       |                                            |             |                   |                 |                    |
| ×                    |                          | CDM 企業版デモ基本<br>知財 太郎<br>TEL:03-0303-xxxx + 03-++++<br>FAX:03-0404-xxxx<br>MAIL:tchizai@rootip.co.jp                | ●-xoox(直通)      | JPB        |                       |                                            |             | → ×               |                 |                    |
| ×-                   |                          | CDM 2里板子E基本<br>知時太郎<br>FAX: 03-0404-xxxx<br>FAX: 03-0404-xxxx<br>MAIL: trluzz@roothco.jp<br>本計ファイル<br>ファイル<br>ファイル | ->coc(直通)       |            | 7イルサ ッチ               |                                            |             |                   | ール送信            |                    |

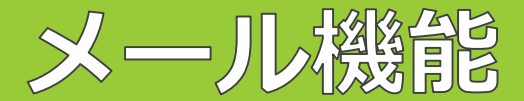

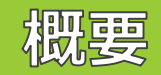

#### New!

#### メール機能とは?

システムから直接外部へメールを送信する機能です。

送信元アドレス noreply@rootip.co.jp(仮)

※送信先からの返信はrootipでは受信しません。 ※送信したメールの返信先は送信ユーザのユーザ情報に登録されたメールアドレスと なります

固定メニューバーまたは案件メニュー「メール」から作成可能。 ※レターを添付したい場合は「レター」>「メール添付」

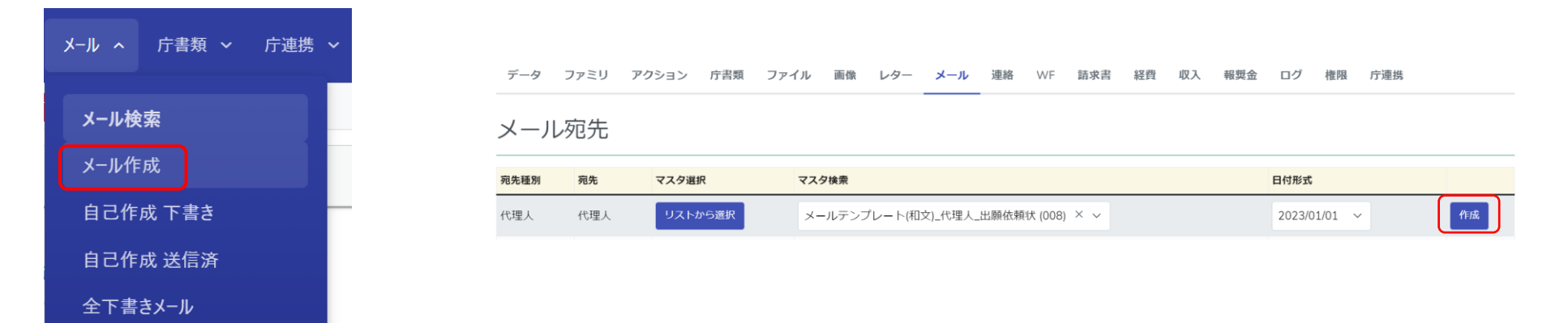

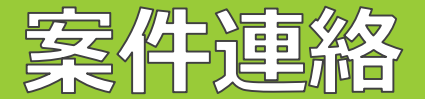

#### 新機能追加

# Update! ・請求書に案件連絡の紐づけが可能に代理人連携におすすめ ・アクション期限リストにアクション関連案件連絡アイコン

| 柁 | 検索結果 7 件       |                     |   |             |   | レター | メール | 案件連絡 | WF      |
|---|----------------|---------------------|---|-------------|---|-----|-----|------|---------|
|   | <b>清安日</b> ↑ ▽ | 請求頲別↑≞              | V | 請攻聿释吕↑      | 5 |     | II  | 之供生物 |         |
|   |                | -100-344±091-       |   |             |   | V9- | メール | 菜什理給 | VVF3⊑ЛШ |
|   | 2022/02/10     | <del>46/1,</del> ま5 |   | 2010 0007 - |   |     |     |      |         |

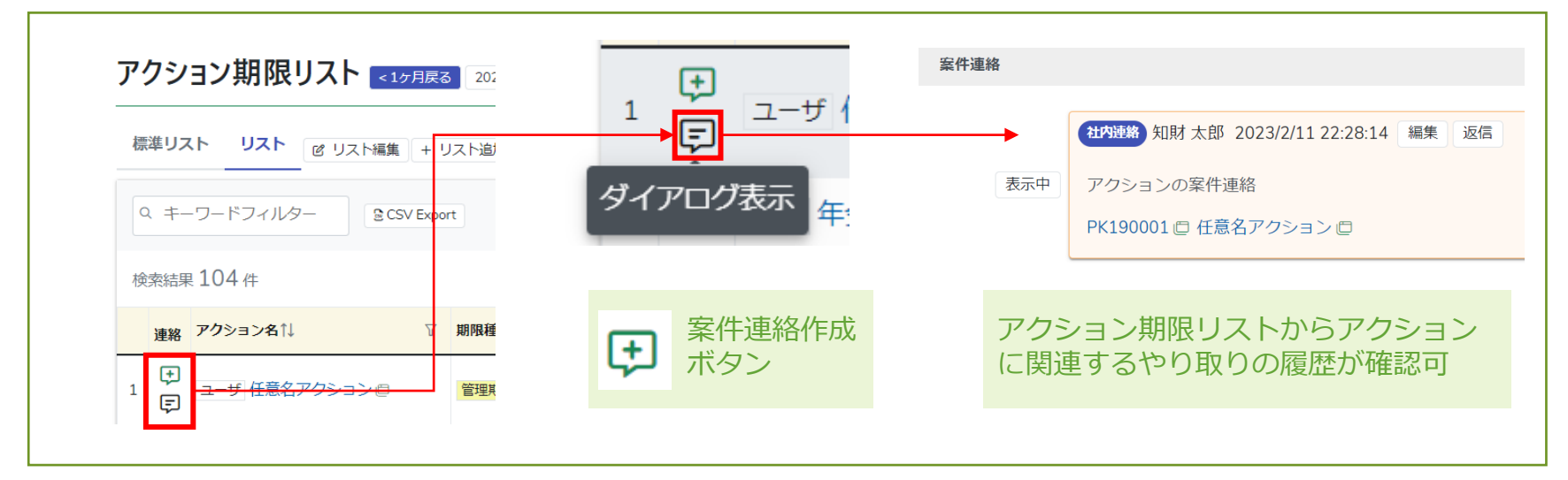

🛈 root ip

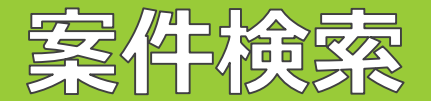

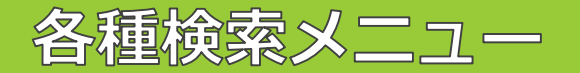

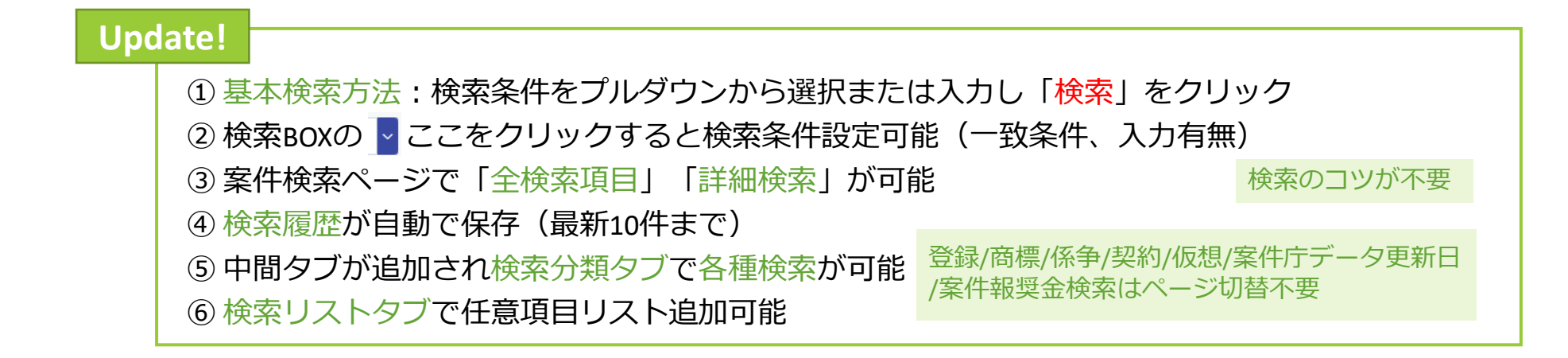

|             | PK190001 の PK220001 の 計由数理系号                                                                      | 検索条件 <u>検索条件クリア</u>                                                                                                    |
|-------------|---------------------------------------------------------------------------------------------------|----------------------------------------------------------------------------------------------------|
| (1) 代理人     | P21-0002JP02                                                                                      | 検索         %PK% ⑧         社内整理番号         案件作成日         登録済 ⑧         案件状態         案件種別         特許 ⑧         法域         >                                                                                         |
| 検索履         | 歴 220531JP-S 電話                                                                                   | 純国 (※) 国内外区分      日本 (※) 国      当願番号      受録番号      タイトル                                                                                                    |
| 安世          | DG220200                                                                                          | 出願人 ◇ 発明者 ◇ 代理人 ◇ 知財太郎 ⊗ 知財花子 ⊗ 担当者 ◇ 全検索項目 詳細検索へ移動 3                                                                                                    |
| 余 [十<br>標準] | DG220202<br>DG220203                                                                              | 検索履歴1 検索履歴3 検索履歴4 検索履歴5 検索履歴6 検索履歴7 検索履歴8 検索履歴9 検索履歴10                                                                                                    |
| 検索          | 社内整理番号<br>検索条件設定<br>文列で映素<br>FX 完全-政 ン                                                            | 案件検索       案件       登録案件       商標案件       契約案件       仮想案件       案件方データ更新日       案件報奨金         標準リスト       + リスト追加       6         Q       キーワードフィルター       @ CSV Export       員レター発行       ロメール発行       C>エクスポート |
|             | または     完全一致       入力特置ではま     部分一致       入力特置     前方一致       使方一致     完全不一致       日かイー政     部分不改 | 検索結果 77 件 《 《 1 》 》                                                                                                    |
|             |                                                                                                   |                                                                                                    |

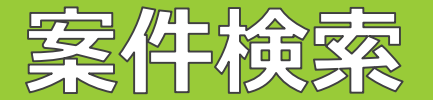

#### 検索項目と表示項目の連動

#### New!

- ・検索条件と検索結果の表示項目が連動
- ・よく使う検索項目は「リスト」にするのがおすすめ!
- ・「全検索項目」から条件を設定すると、検索条件と検索結果の表示項目に項目が追加
- ・追加された項目を保存したい時は「リスト編集」で項目を追加可能

| 検索条件  | ŧ                                                                                    |               |          |          |         |               |              |               |         |                | 수 | 检索百日7               | 冬件設定し            | 楡宏すス      | L     |
|-------|--------------------------------------------------------------------------------------|---------------|----------|----------|---------|---------------|--------------|---------------|---------|----------------|---|---------------------|------------------|-----------|-------|
| 検索    | 社内整理番号 > 案件状態                                                                        | ~ 案件種別        | ~        | 法域       |         | ~ 出願種別        |              | ✓ 国⊐−ド        | ~       |                |   |                     |                  | 1አም ን ወ   |       |
| 全検索   | 項目         詳細検索へ移動           1         検索履歴2         検索履歴3         検索履歴4             | 検索履歴5 検索履歴6 検 | 索履歴7 検索履 | 1/218 14 | 食索履歴9   | 検索履歴10        |              |               |         |                | 検 | 索条件 <sub>檢索条件</sub> | <u>‡クリア</u>      |           |       |
| 案件校   |                                                                                      |               |          |          |         |               |              |               |         |                |   |                     |                  |           |       |
|       |                                                                                      |               |          |          |         |               |              |               |         |                |   | 検索履歴1 検索            | 夏歴2 検索履歴3        | 検索履歴4     | 検索履歴5 |
| Q =+- | Q     キーワードフィルター          ②CSV Export 日レター発行 ロメール発行 ロ・エクスポート              □L* 百日 かまニ |               |          |          |         |               |              |               |         |                |   |                     |                  |           |       |
| 検索結果  | 果 355 件                                                                              |               |          |          | נט ניו  | <u>其日</u> 小衣小 |              | « < 1         | 2 3 4 > | >>             |   |                     |                  |           |       |
|       | 社内整理番号↑↓ ♡                                                                           | 案件状態↑↓ ♡      | 案件種別↑↓   |          | ♡ 法     | 域↑↓ ▽ 出願      | <b>種別↑</b> ↓ | T             | ∎⊐−ド↑↓  | T              |   |                     |                  |           |       |
| 1     | PK230007D                                                                            | 出願前           | 出願       |          | 特       | 許分害           | 削出願          |               | JP      |                | 栝 | 家結果に追               | 自加した条件           | が追加さ      | わます   |
| 2     | PK230007 🗇                                                                           | 出願済           | 出願       |          | 特       | 許通常           | 常出願          |               | JP      |                |   |                     |                  |           |       |
| 3     | PK230006JPD 🗇                                                                        | 登録済           | 出願       |          | 特       | 許分書           | 削出願          |               | JP      |                |   |                     |                  |           |       |
| 4     | PK230005 🗇                                                                           | 出願前           | 出願       |          | 社内整理都   | 諸号↑↓ ♡        | 案件状態         | <b>ĕ</b> ↑↓ 7 | 案件種別↑↓  | ⑦ <b>法域</b> ↑↓ | V | 出願種別↑↓              | ⊽ <b>⊒⊐−</b> ド↑↓ | ♡ ファミリー案件 | 2 tt  |
| 5     | PK230004 🗇                                                                           | 出願済           | 出願       | 1        | PK23000 | )8D @         | 出願前          |               | 出願      | 特許             |   | 分割出願                | JP               | 87        |       |
|       |                                                                                      |               |          | 2        | PK23000 | 08 (0         | 出願済          |               | 出願      | 特許             |   | 通常出願                | JP               | 87        |       |
|       |                                                                                      |               |          |          |         |               |              |               |         |                |   |                     |                  |           |       |

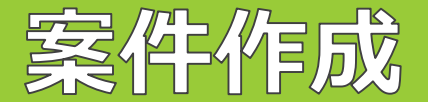

### 基礎/原出願有案件の作成

#### **Update!**

・基礎出願や原出願の指定方法が変更(国内優先/パリ優先/PCT出願/分割出願等作成時)

#### ①「親案件ID」欄へ基礎出願の整理番号を入力し、候補から選択

| 国内 | 國先 基礎案件設定   |          |    | 国内優先 ◎         |          |       |        |              |            |  |  |  |
|----|-------------|----------|----|----------------|----------|-------|--------|--------------|------------|--|--|--|
| 番号 | 当所整理番号·出願番号 | 操作       | 亦百 | 国内優先権を設定してください | 祖家件ID ◎  | 中國口 ③ | 山爾委号 🔊 | 业 訴救 田 悉 문 ⊚ | 丽安教珊悉号 💿   |  |  |  |
| 1  | 当所整理番号·出願番号 | +追加★削除◆◆ |    |                | Select ~ |       |        | ⊐//亚庄肖う ⑦    | NF 田田 2 () |  |  |  |

#### ②基礎出願の情報(出願日/出願番号/出願人/複合起算項目等)が自動的に入力される。

#### 国内優先

| 基礎F(      | ● 番号 ⑦ | 親案件ID ②                | 出願日 ②        | 出願番号 ②       | 当所整理番号 ② | 顧客整理番号 💿 |  |
|-----------|--------|------------------------|--------------|--------------|----------|----------|--|
| +<br>×↓ ✓ | 1      | PK230011 (特願2023-* × > | 2023/02/09 × | 特願2023-***** | PK230011 |          |  |

|        | 番号 ⑦ | <b>出願人</b> ⊗ M  |   | 事業所 ⊘ м |   | 知財担当⊘м |   | 顧客整理番号 ② | 権利持分 ② | 費用負担率 📀 | B   | ŧ |
|--------|------|-----------------|---|---------|---|--------|---|----------|--------|---------|-----|---|
| )<br>X | 1    | ●●株式会社 (C00001) | × | Select  | ~ | Select | ~ |          | 1      | ~       | 1 🗘 | 5 |

| 複合起算項目 ⊚ |  |
|----------|--|
|----------|--|

| 出願日(原) 💿 | 出願日(優) 💿   |  |  |  |  |
|----------|------------|--|--|--|--|
|          | 2023/02/09 |  |  |  |  |

#### 基礎案件のどの情報が引き継がれるのか 確認できるようになりました!

**CSVインボート** 

#### ※開発中※一部トライアル可

#### **Update!**

- ・エクスポートとインポートが同一メニュー内で可能に(設定>CSVインポート)
- ・請求/アクション等のCSV取込対応(予定)

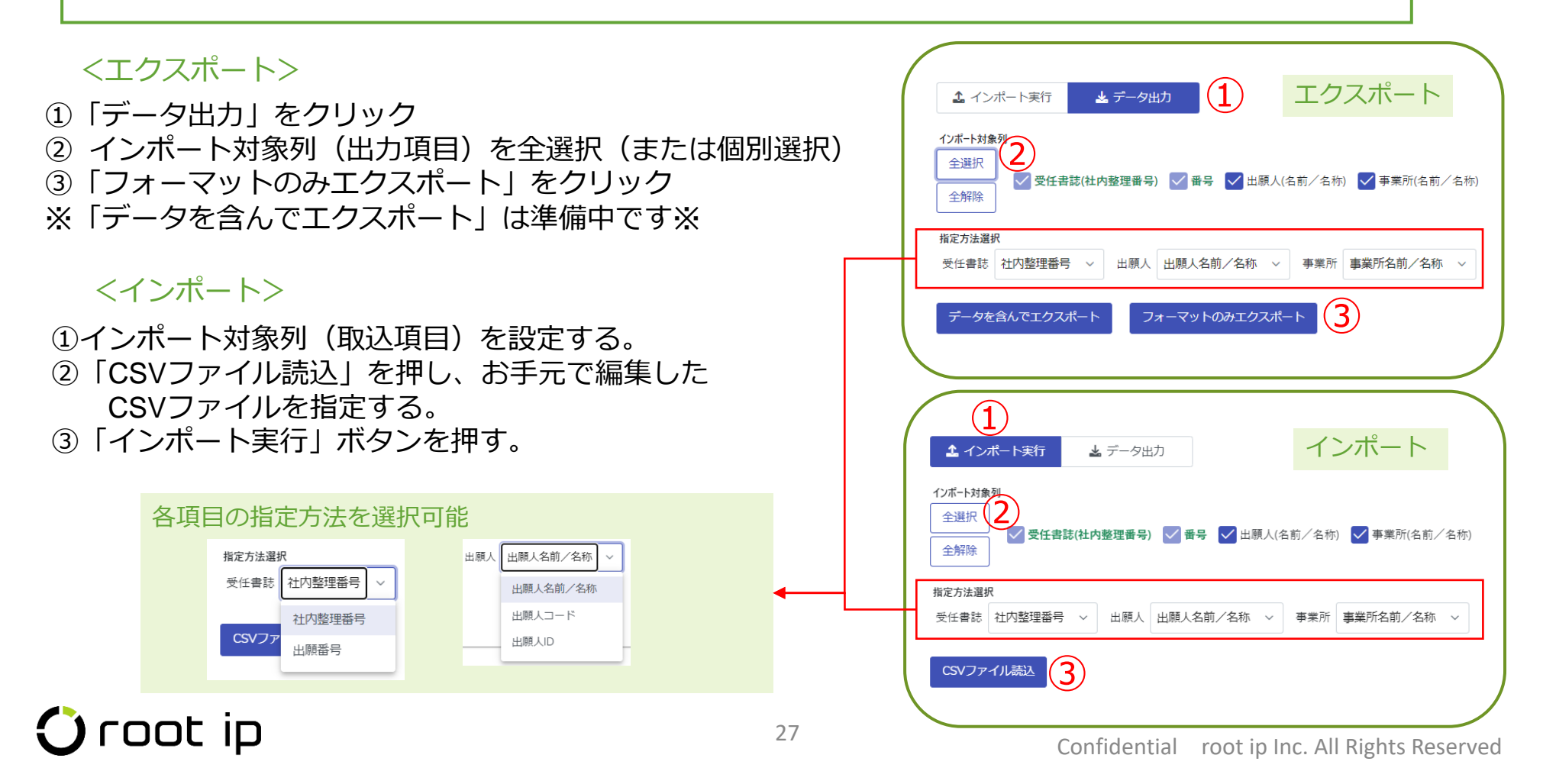

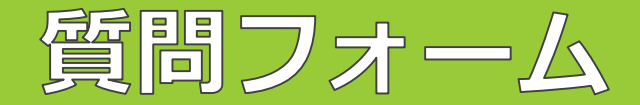

操作をお試しいただき、ご不明点がございましたら、「質問フォーム」からお問い合わせをお願いします。 操作していただいたご感想等もぜひお寄せください。

新バージョン先行トライアルモード / データはテスト環境(練習用サーバ)と共通です

新バージョンの正式リリースは4月を予定しております。現バージョンの機能は基本的に引き継ぎます。現バージョンとのレイアウトや操作性の違いなどご確認ください。 安定稼働に向けた機能調整/メンテナンス作業等により、トライアル環境に一時的に接続できない場合があります。ご不明点は質問フォームよりお問い合わせください。

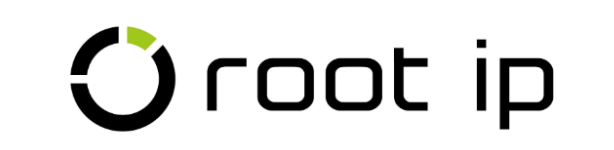

## rootipクラウド 新バージョンに関する質問フォーム

root ipクラウド新バージョンに関する質問を受け付けます。 いただいたご質問はroot ipでとりまとめ、別途「質問回答表」へ記載し、回答させていた だきます。

- ・いただいた質問はそのままの文章で掲載されない場合がございます。
- ・質問内容に関しヒアリングのためご連絡させていただく場合がございます。
- ・フォームで頂いた質問は個別の回答はございません。
- ・ 個別の回答をご希望の場合は、root ip事務局 (mail@rootip.co.jp) までご連絡ください。
- ・本フォームによる質問受付は2023年9月30日までを予定しております。

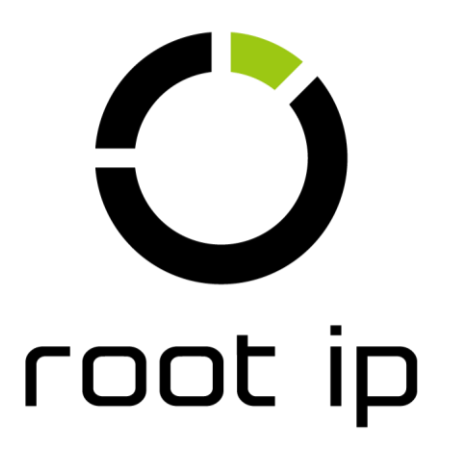

Confidential root ip Inc. All Rights Reserved